# Active Directory-Fehlfehler - Fehlercode: 0xc0000064

## Inhalt

Einführung Voraussetzungen Anforderungen Verwendete Komponenten Problem Lösung

# Einführung

In diesem Dokument wird die Lösung des Problems beschrieben, wenn der Microsoft Active Directory Domain Controller beginnt, auf die Fehlerbenachrichtigung mit "Fehlercode: 0xc0000064" für Authentifizierungsanfragen von der Cisco Identity Services Engine (ISE).

## Voraussetzungen

## Anforderungen

Cisco empfiehlt, über Kenntnisse in folgenden Bereichen zu verfügen:

- Cisco Identity Services Engine (ISE).
- Microsoft Active Directory (MS-AD).

### Verwendete Komponenten

Die Informationen in diesem Dokument basieren auf den folgenden Software- und Hardwareversionen:

- Identity Services Engine (ISE) 2.4 und 2.6 auf VM (klein)
- Microsoft Active Directory (MS-AD) 2012.

Die Informationen in diesem Dokument wurden von den Geräten in einer bestimmten Laborumgebung erstellt. Alle in diesem Dokument verwendeten Geräte haben mit einer leeren (Standard-)Konfiguration begonnen. Wenn Ihr Netzwerk in Betrieb ist, stellen Sie sicher, dass Sie die potenziellen Auswirkungen aller Schritte verstehen.

## Problem

Zwei Protokolleinträge (Fehler und erfolgreich) wurden in den Audit-Protokollen des Domänencontrollers (DC) für jede Authentifizierungsanfrage von der ISE beobachtet.

Der Fehler liegt mit dem Grund "NO\_SUCH\_USER" und dem Fehlercode: 0xc0000064

| Security | Number of events: 5 (!) New events available |  |
|----------|----------------------------------------------|--|
|----------|----------------------------------------------|--|

| Keywords      | Date and Time      | Source                               | Event ID | Task Category                |
|---------------|--------------------|--------------------------------------|----------|------------------------------|
| Audit Succes  | 5/10/2019 12:25:49 | Microsoft Windows security auditing. | 4776     | <b>Credential Validation</b> |
| Audit Failure | 5/10/2019 12:25:49 | Microsoft Windows security auditing. | 4776     | Credential Validation        |

## Lösung

Das Verhalten hängt mit dem Fehler <u>CSCvf45991</u> zusammen, und die folgenden Schritte sollten das Problem beheben.

Schritt 1: Aktualisieren Sie ISE auf Version oder Patch, in dem CSCvf45991 behoben ist.

Schritt 2: Treten Sie der ISE bei, um AD Domain zu wünschen.

Schritt 3: Um die **Registrierungseinstellungen** zu konfigurieren, navigieren Sie zu **Erweiterungs-Tool > Erweiterte Optimierung**.

#### Name:

REGISTRIERUNG.Services\lsass\Parameters\Providers\ActiveDirectory\WorkaroundForFalseFailedLoginEvent

#### Advanced Tuning

This page should only be used under instruction from Cisco Support. Parameter values can be adjusted to tune the Active Directory Connection

| * ISE Node      | ISE1.ise.local   Reset All Values for Node                                             |    |                 |            |
|-----------------|----------------------------------------------------------------------------------------|----|-----------------|------------|
| * Name          | REGISTRY.Services\lsass\Parameters\Providers\ActiveDirectory\WorkaroundForFalse        |    |                 |            |
| * Value         | YES                                                                                    |    |                 |            |
| * Comment [     | set to yes (i)                                                                         |    |                 |            |
|                 | Read Current Value Update Value Reset Parameter to Factory Default                     |    |                 |            |
|                 | Restart Active Directory Connector                                                     |    |                 |            |
| hange History   | The list of parameters changed on ISE Node ISE-21.r1.dom.                              |    |                 |            |
| PInsert Selecte | d Item into Fields                                                                     |    |                 |            |
| Parameter       | Name                                                                                   |    | Parameter Value | Comment    |
| REGISTRY        | Services\lsass\Parameters\Providers\ActiveDirectory\WorkaroundForFalseFailedLoginEvent | E. | YES             | set to ves |

Schritt 4: Wert: JA.

Schritt 5: Klicken Sie auf die Schaltfläche Wert aktualisieren.

Schritt 6: Klicken Sie auf Active Directory-Anschluss neu starten.

Hinweis: Schritt 6 startet den Active Directory-Anschluss-Dienst neu.

Schritt 7: Führen Sie einen Authentifizierungstest (MSCHAPV2) erneut durch, nachdem der Active Directory-Anschluss-Dienst aktiv ist und das Problem behoben wurde.

Schritt 8: Das sollte auch im Erfolgsprotokoll unter Ereignisanzeige in AD bestätigt werden.